Global Knowledge .

**European Remote Labs** 

# **Cloud Labs Student Access Guide**

Welcome to the Global Knowledge Cloud Labs Training platform. Please take some time to read this document as it contains important information that will help you configure your client PC to enable connectivity with the Cloud Labs Training platform and avoid any problems at the start of your course.

The Global Knowledge Cloud Labs tunnel RDP over SSL using Remote Desktop Gateway. Therefore the location you have chosen to access the lab environment must have permitted the following:

| Port    | Target                                       | Description |
|---------|----------------------------------------------|-------------|
| TCP/443 | 195.81.152.20 (gw1.labs.globalknowledge.net) | HTTPS       |

There are two methods you can use to access the cloud labs. Both methods achieve the same connectivity, however the simplest method (method 1) is limited to specific Windows Operating Systems.

Method 1 is only supported on Windows Desktop Operating Systems, such as XP SP3 and beyond. If you are not using a Windows Operating System, or you are using a Windows Server Operating System, you should consider using Method 2 instead.

## Method 1: Access the Cloud Labs via the Remote Desktop Services Website

#### Note

The Remote Desktop Services Website requires the use of a Remote Desktop ActiveX control to be enabled. If you have problems enabling this control, try adding <u>https://gw1.labs.globalknowledge.net</u> to the Internet Explorer trusted sites list. If you still encounter difficulties, try Option 2 instead!

- 1. Open Internet Explorer and browse to https://gw1.labs.globalknowledge.net
- At the Global Knowledge Cloud Labs login screen, enter the student user credentials your instructor has provided you, then press Sign in. You must enter the username using the format gklabs\<username> or <username>@gklabs!
- 3. The target server and connection options have been pre-configured for you. Press **Connect** to launch the Remote Desktop Connection.
- 4. A dialog should appear that matches the screenshot below. This is expected behaviour (a Microsoft bug!). Simply press **Connect** to continue

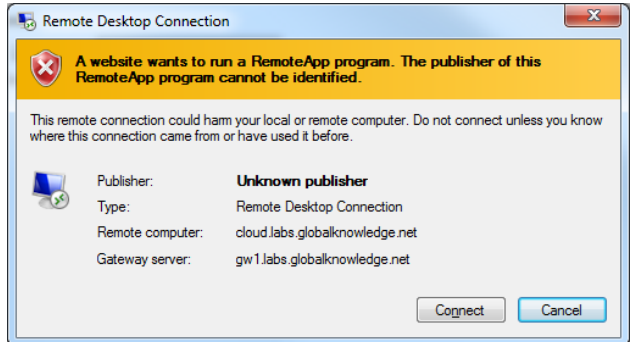

5. On the Enter your credentials screen, use the same user credentials that you used in Step 2!

## Method 2: Access the Cloud Labs by manually configuring RD Gateway

### Note

Only use this option if you have problems with Option 1!

The steps outlined in this option were written using Windows 7 Enterprise and the Version 7.0 RDP Client. If you are not using a Windows Desktop operating system, are using a version of Windows earlier than Vista, some of these steps may differ.

 Navigate to Start -> All Programs -> Accessories -> Remote Desktop Connection. The RDP Client opens.

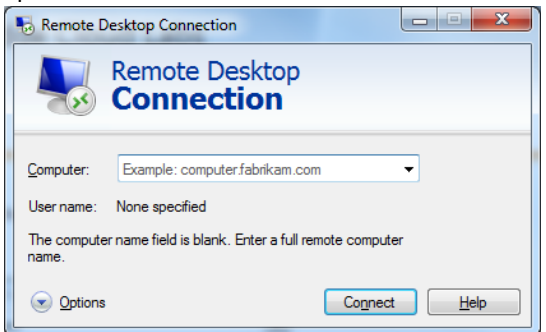

- 2. Expand **Options** then navigate to the **Advanced Tab**
- 3. In the Connect from anywhere section, click Settings, then configure the following options

| Connection Settings                          | Select Use these RD Gateway server settings,<br>then enter gw1.labs.globalknowledge.net in the<br>Server name field |
|----------------------------------------------|----------------------------------------------------------------------------------------------------|
| Logon Method                                 | Ensure that either Allow me to select later or Ask for password (NTLM) is selected                                  |
| Bypass RD Gateway server for local addresses | Leave deselected                                                                                                    |
| Use my RD Gateway credentials for the remote | Enable (select) this option                                                                                         |
| computer                                     |                                                                                                    |

#### Click OK. A sample settings page:

| RD Gateway Server Settings                                                       |                             |  |  |  |
|----------------------------------------------------------------------------------|-----------------------------|--|--|--|
| Remote Desktop<br>Connection                                                     |                             |  |  |  |
| Connection settings                                                              |                             |  |  |  |
| <u>A</u> utomatically detect RD Gateway server settings                          |                             |  |  |  |
| Use these RD Gateway server settings:                                            |                             |  |  |  |
| <u>S</u> erver name: g                                                           | w1.labs.globalknowledge.net |  |  |  |
| Logon method:                                                                    | Now me to select later 🔹    |  |  |  |
| Bypass RD Gateway server for local addresses                                     |                             |  |  |  |
| ○ Do not use an RD Gateway server                                                |                             |  |  |  |
| Logon settings                                                                   |                             |  |  |  |
| User name: None specified                                                        |                             |  |  |  |
| You will be asked for credentials when you connect to this RD<br>Gateway server. |                             |  |  |  |
| ☑ Use my RD Gateway credentials for the remote computer                          |                             |  |  |  |
| What is an RD Gateway server and how do I know if I need one?                    |                             |  |  |  |
| OK Cancel                                                                        |                             |  |  |  |

- 4. Return to the **General** tab. In the **Computer** field, enter the host **cloud.labs.globalknowledge.net**. Leave all other settings at their defaults and click **Connect**.
- 5. Enter the student user credentials your instructor has provided you, then press **OK**. You **must** enter the username using the format **gklabs**\**username**> or **username**>@**gklabs**!